## 역광 보정 설정하기

피사체가 역광 때문에 어둡게 보이는 경우 이미지를 교정할 수 있습니다.

**]** "MENU"에 손끝을 댑니다.

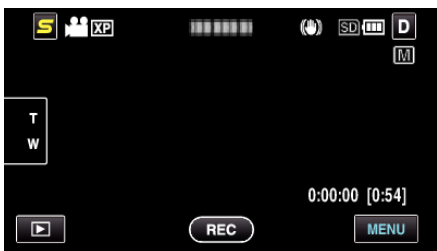

**2** "역광 보정"에 손끝을 댑니다.

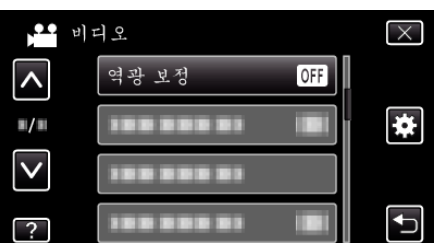

- ∧ 또는 v을 위 또는 아래로 움직여 더 많은 선택을 할 수 있습니다.
- × 에 손끝을 대면 메뉴가 종료됩니다.
- Ѣ에 손끝을 대면 이전 화면으로 돌아갑니다.
- **3** "켜짐"에 손끝을 댑니다.

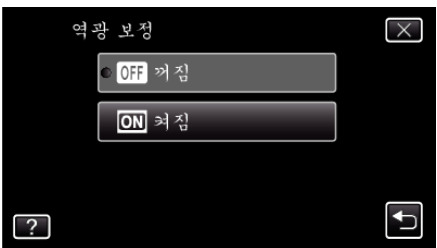

• 설정 후 역광 아이콘 🖪 이 나타납니다.